## Guía de inicio

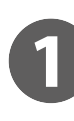

•

### Funcionamiento sencillo con pantallas sencillas

Las funciones y los ajustes más utilizados se muestran en la pantalla superior.

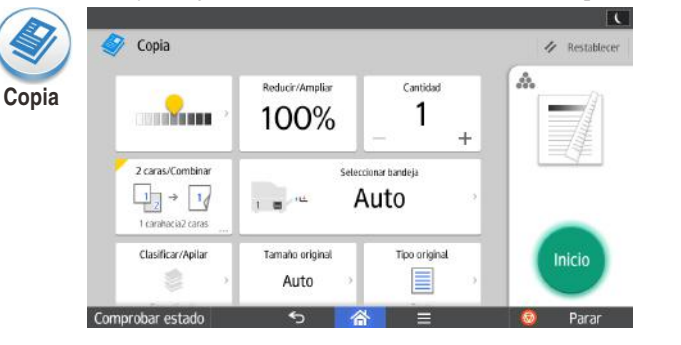

| Para obtener más información sobre las pantallas de aplicaciones |
|------------------------------------------------------------------|
| que pueden examinarse en el panel de mandos, consulte Acerca de  |
| esta máquina. Asimismo, puede consultar la Guía rápida de        |
| copiadora, la Guía rápida de fax y la Guía rápida de escáner en  |
| nuestro sitio web (http://www.ricoh.com/).                       |

| 00       | 0003               | 63          | 00004               | 63             | rquotes. 7        |   |
|----------|--------------------|-------------|---------------------|----------------|-------------------|---|
| 4 N 00   | EW YORK OFFICE     | 63          | LOS ANGELES         | 63             |                   |   |
| K of     | YOTO OFFICE        | G           | BEUING OFFICE       | G3             |                   |   |
| l S      | HANGHAI OFFICE     | 1           | I HONG KONG OFFICE  |                |                   |   |
| Comproba | ar estado          | *           | ⊃ \land ≡           | 1              | 🥺 Parar           | I |
|          |                    |             | _                   | Fel web week   | C. A. Bastallarus |   |
| Escán    | er (a dirección de | email)      | <u>_</u>            | Est arth estar | Kestablecer       |   |
| er +     | Especifica         | r destino(s | 5)                  |                | Vista previa      |   |
|          |                    |             | ·                   |                | B/N 🔥             |   |
| Frec.    | AB CD EF           | GH UK       | LMN OPQ RST UVW XYZ | ₽              | 200 dpi           |   |
| A M      | ABCD COMPANY       |             | VOKOHAMA OFFICE     |                | Orig 1 cara 🔛     |   |
| Bill B   | BERLIN OFFICE      |             | LONDON OFFICE       |                | Enviar ajustes 🗦  |   |
| N N      | NEW YORK OFFICE    |             | LOS ANGELES         |                |                   |   |
| K of     | YOTO OFFICE        |             | BEUING OFFICE       |                |                   |   |
| Sel S    | HANGHAI OFFICE     |             | HONG KONG OFFICE    |                |                   |   |
| Comproba | ar estado          | *           | > ☆ =               | 1              | 😔 Parar           | ł |

CD EF GH UK LMN OPQ RST UVW XYZ 🔁

I YOKOHAMA OFFICE

Recepción de fax Estado de trabajo 🥠 Restable

Vista previa

Trans. de memoria

Estàndar

Detecc. auto

Orig 1 cara.

2

SinDesc

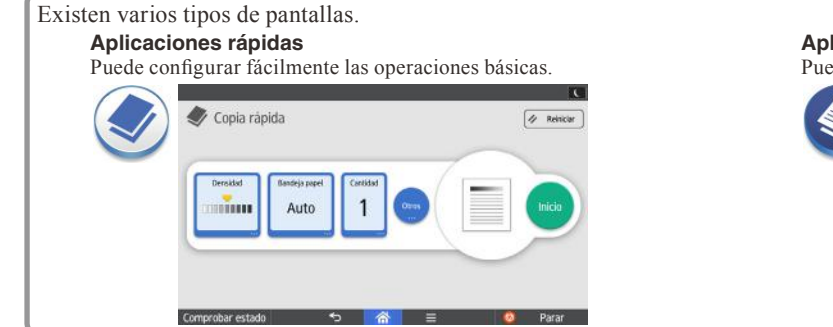

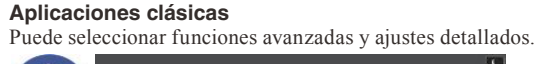

Fax

Frec. AB

ABCD COMPANY

Especificar destino(s)

Fax

Escá

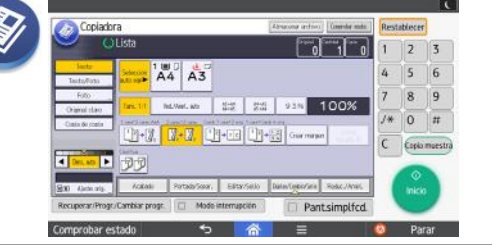

Lea detenidamente este manual antes de utilizar la máquina y téngalo a mano para futuras consultas. Para un uso seguro y correcto, asegúrese de leer la Información de seguridad en Leer antes de empezar antes de utilizar la máquina.

Operaciones en la pantalla

#### Arrastrar: mover iconos

Deslice el dedo mientras pulsa la pantalla.

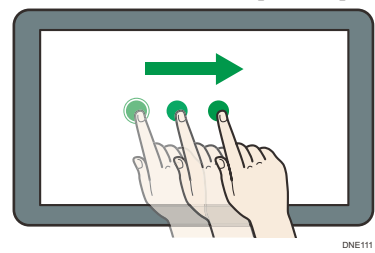

Desplazarse: cambiar de una pantalla a otra Deslice el dedo rápidamente hacia la parte derecha o izquierda de la pantalla.

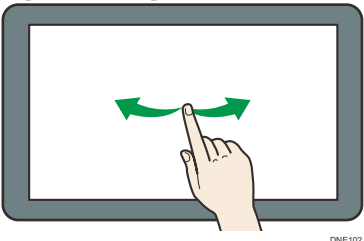

Tocar durante unos segundos: mostrar una pantalla secundaria

Mantenga colocado el dedo sobre la pantalla.

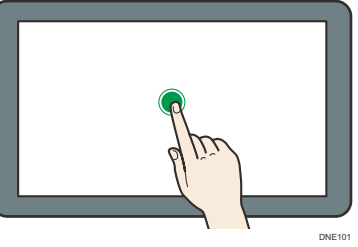

Pellizcar: acercar/alejar Una o separe el pulgar y el índice en la pantalla.

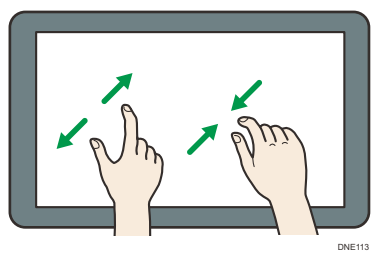

# Cómo iniciar y cerrar la sesión

#### Importante

- Pida al administrador el nombre de usuario y la contraseña para iniciar la sesión, así como el código de usuario.
- Para evitar que usuarios no autorizados utilicen la máquina, finalice sesión siempre una vez que haya terminado de utilizar la máquina.

#### Si la autenticación del código de usuario está activa

### Iniciar la sesión

Especifique un código de usuario (hasta ocho dígitos), mediante el teclado que aparece en la pantalla y pulse [OK].

| Para usar la siguiente function<br>usuario con teclas numério | ción, introd. cód.<br>cas y pulse [OK]. |
|---------------------------------------------------------------|-----------------------------------------|
| Copiadora                                                     | Borrar                                  |
|                                                               | ОК                                      |

#### Cerrar la sesión

Pulse [ ] en la parte superior derecha de la pantalla.

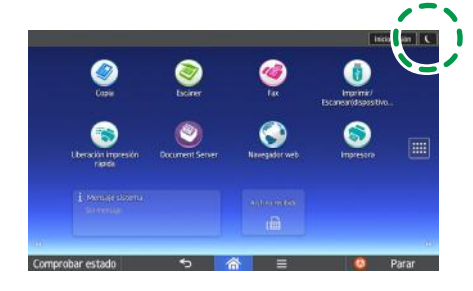

Si Autenticación básica, autenticación de Windows o autenticación LDAP están activadas.

## Iniciar la sesión

Pulse [Inicio sesión] en la parte superior derecha de la pantalla.

Introduzca un nombre de usuario y una contraseña de inicio de sesión y, a continuación, pulse [Inicio sesión].

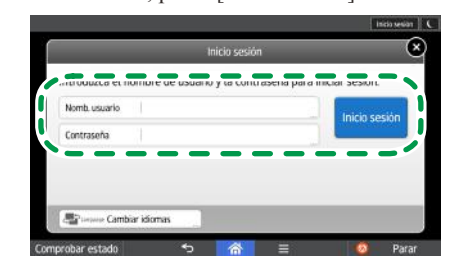

#### Cerrar la sesión

Pulse [Fin.sesión] en la parte superior derecha de la pantalla.

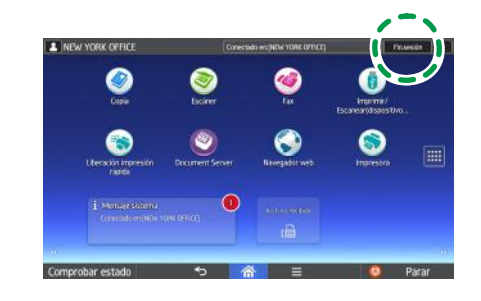

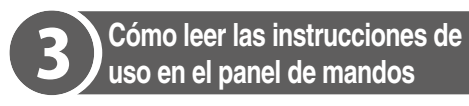

### Desplace hacia la izquierda.

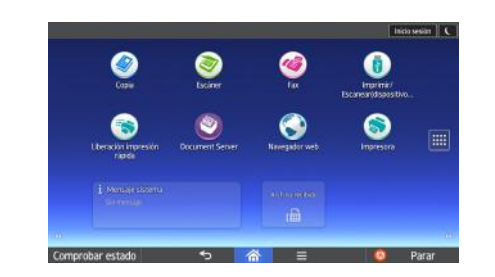

## **7** Pulse el icono [Guía de usuario].

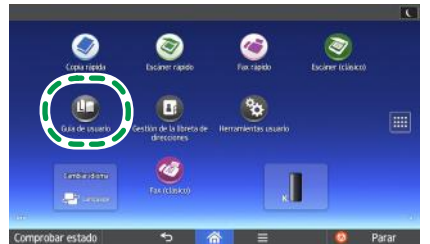

Aparece la página principal de las instrucciones de uso en el panel de mandos.

| Mttp://support-download.com/service                   | es/device/webhtp/p_manual/europe/MP      |
|-------------------------------------------------------|------------------------------------------|
|                                                       | Q. 91 Explor                             |
| Parctine                                              | Preparations                             |
| 22 Convertient Functions                              | ··· Getting Started                      |
| Coos' Document Server                                 | 10 Paper Specifications and Adding Paper |
| ··· Fas                                               | Generation Hamana                        |
| 10 Pilet                                              | 17 Tooptenhordne                         |
| <sup>10</sup> Sran                                    | 19 Maintenance and Specifications        |
| <sup>20</sup> Cannecting the Machine/ System Settings | 22 Information for This Machine          |
| PestScript5                                           | in Assession                             |

## Nota

- La máquina debe estar conectada a una red para poder visualizar las instrucciones de uso. Si la máquina no está conectada a una red, consulte la Guía de usuario en nuestro sitio web (http:// www.ricoh.com/) desde un ordenador u otro dispositivo que pueda conectarse a una red.
- Algunas de las ilustraciones de este manual pueden presentar ligeras diferencias respecto a la máquina.

## Cambio del idioma de la pantalla

Puede cambiar el idioma utilizado en la pantalla. El idioma utilizado en las instrucciones de uso será el mismo que el de la pantalla. Si las instrucciones de uso no están disponibles en el idioma actual, se mostrarán en inglés en la pantalla.

Para cambiar el idioma de la pantalla, pulse [Widget Camb. idiomas] en la pantalla de Inicio.

Si no hay respuesta cuando toca la pantalla, póngase en contacto con el representante del servicio técnico.

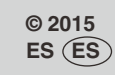

D259-7794